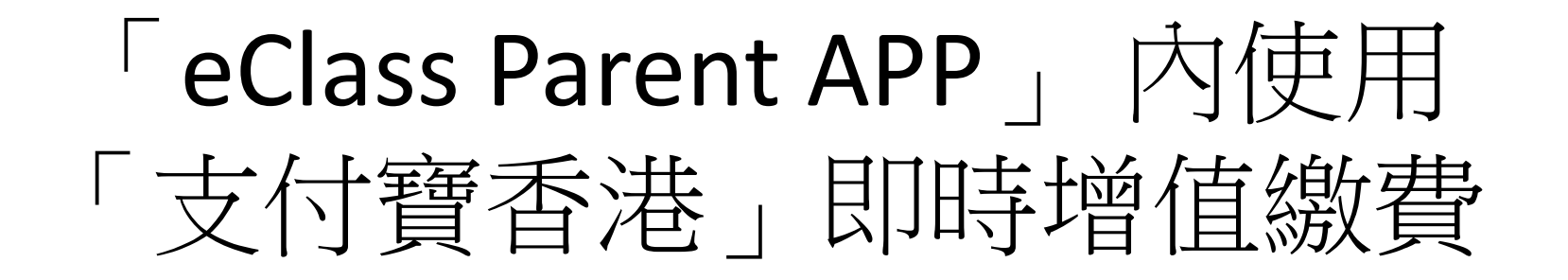

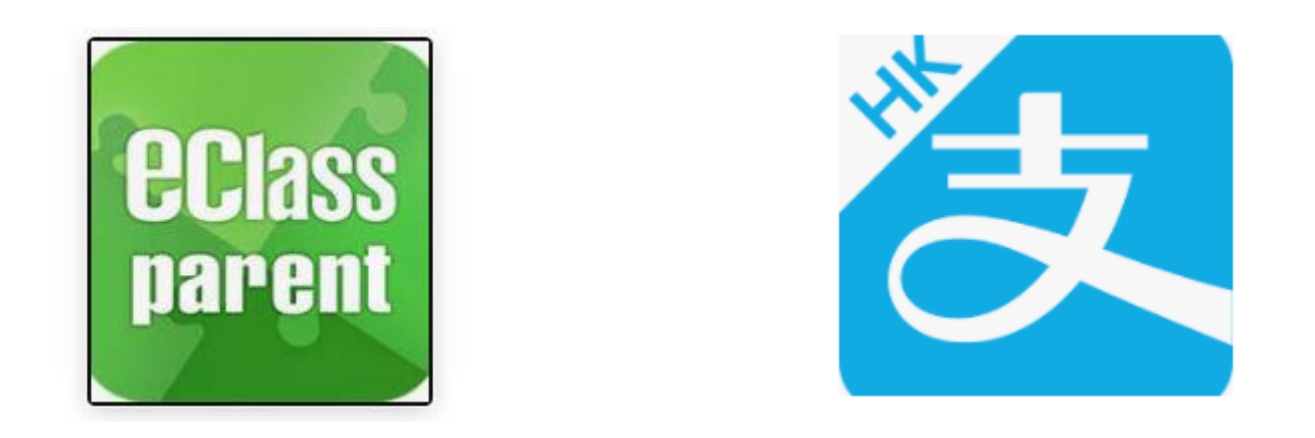

## 注意:需同一手機上安裝 「eClass Parent APP」及「支付寶香港」

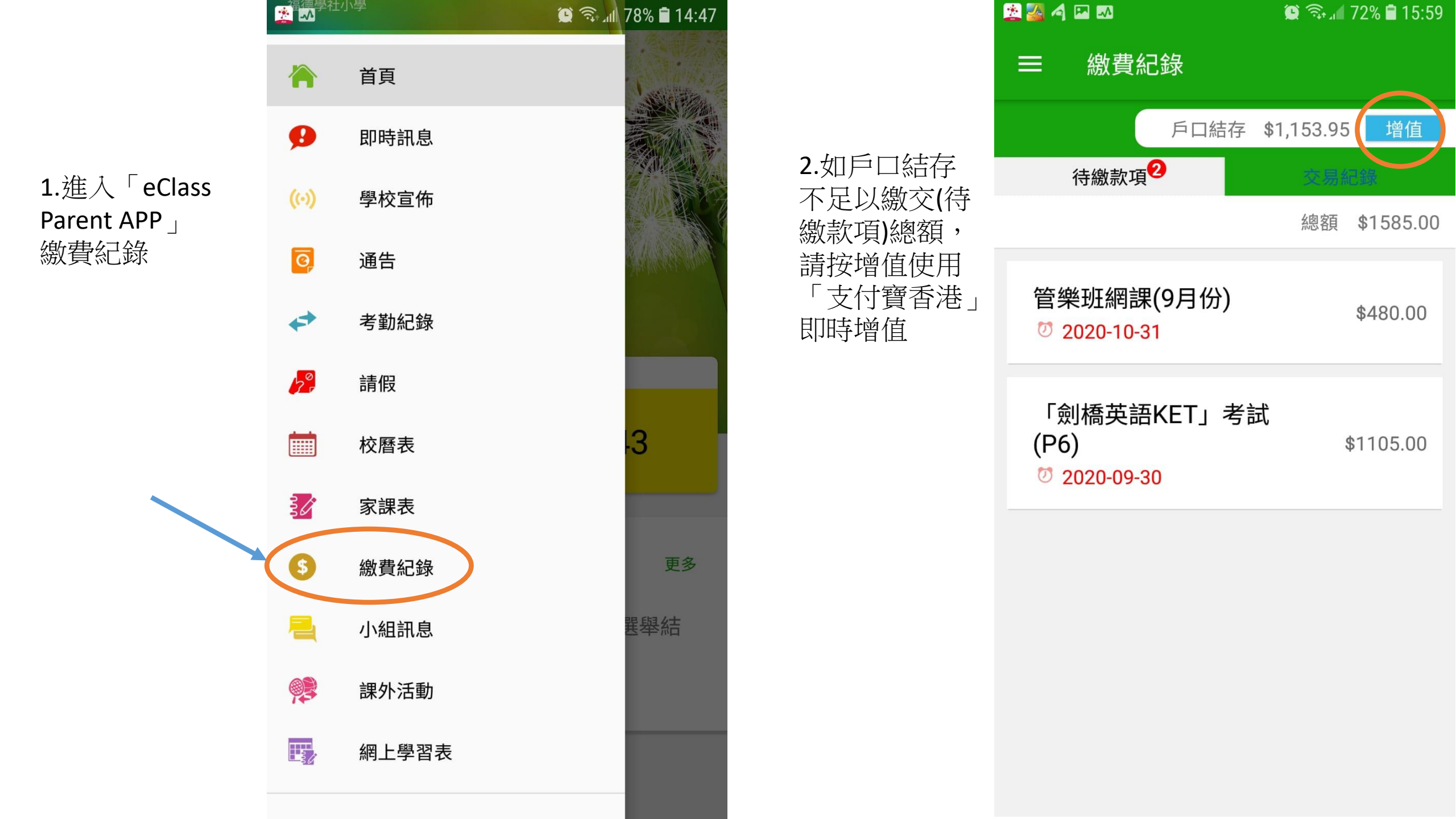

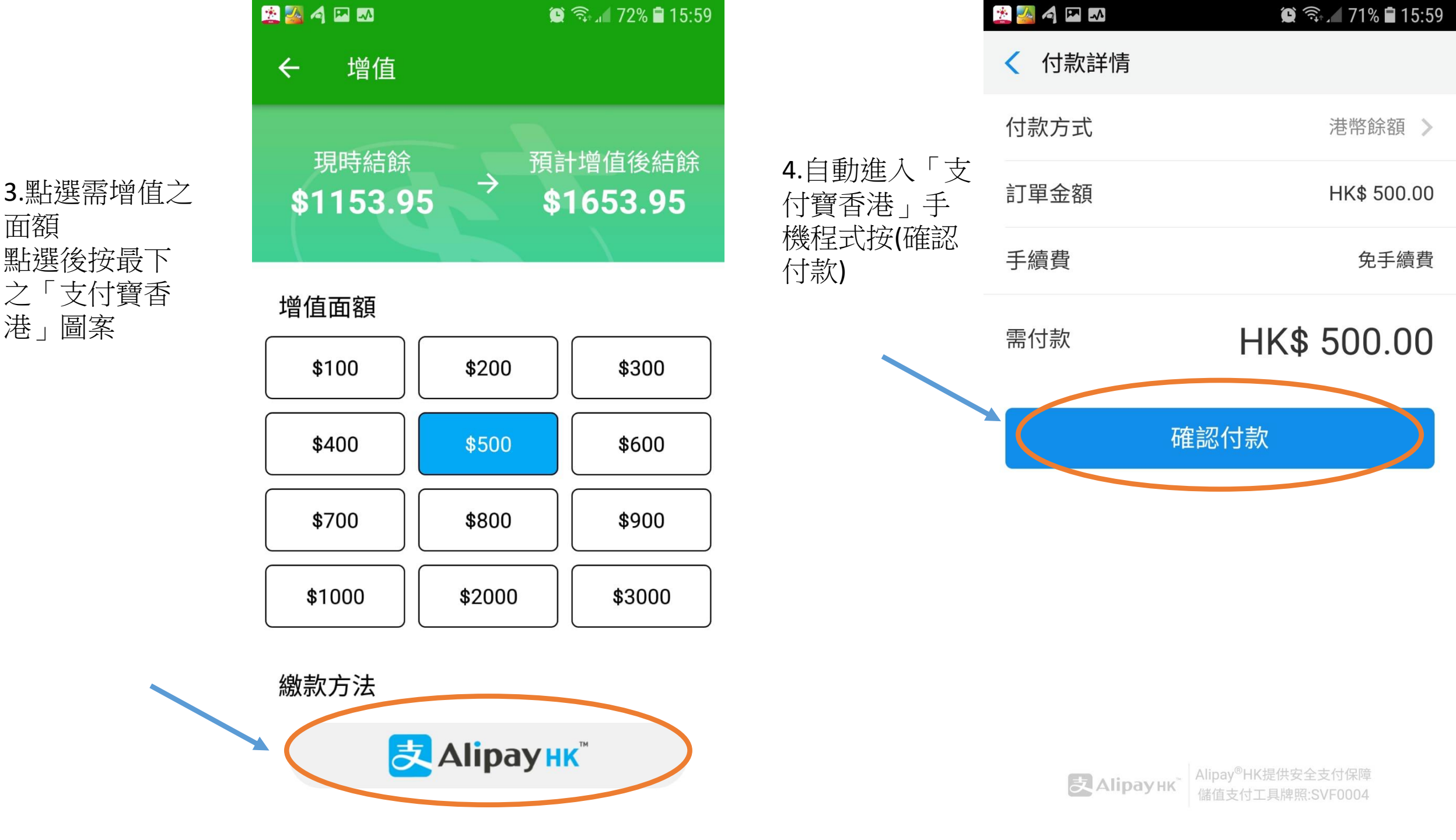

|        | 📩 🎮 📣               | 🖄 🖬 🚮 🕺 14:48 |                   | · 🖄 🌌 🍕 🖾 🔊                                                                                                 | Q 🔂 1                                        | 1% 🛢 16:00           |
|--------|---------------------|---------------|-------------------|----------------------------------------------------------------------------------------------------|----------------------------------------------|----------------------|
| 5.支付成功 | < 支付成功              |               |                   | ■ 繳費                                                                                                    | 費紀錄                                          |                      |
|        | 支付成功<br>HK\$ 500.00 |               | 6.戶口結存5<br>支付(待繳款 | こし<br>こ<br>こ<br>に<br>て<br>ぼ<br>)<br>こ<br>し<br>、<br>、<br>、<br>、<br>、<br>、<br>、<br>、<br>、<br>、<br>、<br>、<br>、 | 戶口結存 \$1,653.95<br>x項 <sup>2</sup> 交易統<br>總額 | 增值<br>錄<br>\$1585.00 |
|        |                     |               | <b></b>           | 管樂班網<br>⑦ 2020-1                                                                                            | 管樂班網課(9月份)<br><sup>⑦</sup> 2020-10-31        |                      |
|        | 付款方式                | 付款方式 港幣餘額     |                   | 「劍橋英<br>(P6)<br><sup>⑦</sup> 2020-0                                                                         | 英語KET」考試<br>\$<br>19-30                      | 1105.00              |
|        |                     |               |                   |                                                                                                    |                                              |                      |

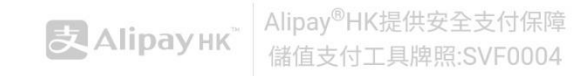